1. Click on Training

|           | * 100 Account      | Welcome, DavidFake FAKEFAKE   Logout                                              |                                                            |  |  |  |  |  |
|-----------|--------------------|-----------------------------------------------------------------------------------|------------------------------------------------------------|--|--|--|--|--|
|           | Profile            | My Account                                                                        |                                                            |  |  |  |  |  |
|           | Issued Application | For more detail about any item, click the links on this page or in the left menu. |                                                            |  |  |  |  |  |
|           | Documents          | DavidFake FAKEFAKE<br>Paramedic                                                   | 9 Forms pending completion                                 |  |  |  |  |  |
|           | Applications       | Number: P030772<br>Issued: 03/16/2018                                             | I Item waiting in checkout     Applications to be reviewed |  |  |  |  |  |
| $\langle$ | 🗢 Training         | Expiration. 03372020                                                              |                                                            |  |  |  |  |  |
|           | * Agencies         | 0 New training added                                                              | Personnel                                                  |  |  |  |  |  |
|           | Inspections        | 0 Upcoming test this week                                                         | Application Level Address City Address County              |  |  |  |  |  |
|           | Q Lookup           | Login to Elite for OEMS Test Agency                                               |                                                            |  |  |  |  |  |
|           |                    |                                                                                   |                                                            |  |  |  |  |  |

2. Click on Report

1

| Mv Account     |                                                                                                    |                                                                   |  |  |  |  |
|----------------|----------------------------------------------------------------------------------------------------|-------------------------------------------------------------------|--|--|--|--|
|                | Find Training Courses                                                                                                    |                                                                   |  |  |  |  |
| Applications   | 3                                                                                                    |                                                                   |  |  |  |  |
|                | Search for any upcoming training courses that have been approved. To view add<br>click the course name to open a more complete course overview. To search for | ditional details about any cours<br>CEU courses, click on the box |  |  |  |  |
| 🗢 Training     | CEUs you are looking for.                                                                                                    |                                                                   |  |  |  |  |
| Manage Courses | Select Course Type                                                                                                    | <ul> <li>Select Region</li> </ul>                                 |  |  |  |  |
| Requests       | Start: mm/dd/yyyy End: mm/dd/yyyy Course number                                                                                                    | / name GO CLEAF                                                   |  |  |  |  |
| Registrations  |                                                                                                    |                                                                   |  |  |  |  |
| Report         | Course Type Course Name 🔺 Locati                                                                                                    | on                                                                |  |  |  |  |
| Report         | Continuing Education - 12 Lead and the Search For Georg                                                                                                    | ia EMS Academy (CE)                                               |  |  |  |  |

3. Review the report (this example shows total hours and specific topics are still remaining)

| 3 topics remaining to meet Paramedic Renewal Requirements requirange.<br>Click Find My Courses' to show you all of the courses that would satisfy your. | irement within filtered | date  |                    | Q Find My Courses |               |      |
|----------------------------------------------------------------------------------------------------|-------------------------|-------|--------------------|-------------------|---------------|------|
| Training Levels associated to License Level: Paramedic V Date Ra                                                                                        | ange: 03/16/2018        | to 03 | /31/2020           |                   |               |      |
| evel Requirement Topic/Competency                                                                                                    | Required                | Max   | Completed          | Remaining         |               |      |
| Paramedic Renewal Requirements<br>Reporting hours/credits from 03/16/2018 to 03/31/2020                                                                 |                         |       |                    |                   | Click on a    | to   |
| Additional Content (Flex Hours)                                                                                                    |                         |       |                    |                   |               |      |
| SEU: Provider - Airway/Respiration/Ventilation                                                                                                    | 0.00                    | 0.00  | 2.00               | 0.00              | and it will   | sea  |
| SEU: Provider - Medical                                                                                                    | 0.00                    | 0.00  | 2.00               | 0.00              |               |      |
| SEU: Provider - Operations                                                                                                    | 0.00                    | 0.00  | 1.00               | 0.00              | for upco      | mi   |
| SEU: Provider - OTHER-GENERAL                                                                                                    | 0.00                    | 0.00  | 0.00               | 0.00              | · · ·         |      |
| 🕏 Traffic Incident Management                                                                                                    | 0.00                    | 0.00  | 0.00               | 0.00              | courses in    | n tl |
| Requirement Total:                                                                                                    | 0.00                    |       | 0.00 (5.00)        | 0.00              |               |      |
| Flex Hours:                                                                                                    |                         |       | <b>0.00</b> (5.00) | 0.00              | topic         | C    |
| ND                                                                                                    | (                       |       |                    |                   | •             |      |
| Mandatory Content                                                                                                    | 100                     | 0.00  | 2.00               |                   |               |      |
| CEU: Provider - Cardiovascular/Stroke (Does<br>not include CPR/ACLS)                                                                                    | 4.00                    | 0.00  | 2.00               | 2.00              | Mandatory 1   | Γor  |
| SEU: Provider - Pediatrics                                                                                                    | 8.00                    | 0.00  | 1.00               | 7.00              |               |      |
| 😂 CEU: Provider - Trauma                                                                                                    | 4.00                    | 0.00  | 0.00               | 4.00              | Hours Rema    | iini |
| Requirement Total:                                                                                                    | 16.00                   |       | 3.00               | 13.00             |               |      |
| Flex Hours:                                                                                                    | 0.00                    |       | 0.00               | 0.00              |               |      |
| Topic Requirements Total:                                                                                                    | 16.00                   |       | 3.00               | 13.00             |               |      |
| Flex Hours Total:                                                                                                    | 24.00                   |       | 5.00               | 19.00             | <b>T</b> , 16 |      |
| Level Total:                                                                                                    | 40.00                   |       | 3.00               | 32.00             | lotal Rema    | air  |

4. If you want to find upcoming courses in a topic area that you still need, then click on the name of the topic. In this example, we clicked on the "CEU: Provider – Pediatrics" topic – it shows us the upcoming courses that have that topic assigned – click on a course to find more details, or filter the list by dates and click Go

| -                                                                                                    |                                       |                                             |                                        |                            |             |  |  |  |  |  |  |
|----------------------------------------------------------------------------------------------------|---------------------------------------|---------------------------------------------|----------------------------------------|----------------------------|-------------|--|--|--|--|--|--|
| Find Training Courses                                                                                                    |                                       |                                             |                                        |                            |             |  |  |  |  |  |  |
|                                                                                                    |                                       |                                             |                                        |                            |             |  |  |  |  |  |  |
| Search for any upcoming training courses that have been approved. To view additional details about any course, click the arrow beside the course name to expand details, or click the course name to open a more complete course overview. To search for CEU courses, click on the box to select topics, and search for "CEU" - then select the type of CEUs you are looking for. |                                       |                                             |                                        |                            |             |  |  |  |  |  |  |
| Se                                                                                                    | Select Course Type                    |                                             |                                        |                            |             |  |  |  |  |  |  |
| Star                                                                                                    | t: mm/dd/yyyy                         | End: mm                                     | /dd/yyyy                               | Ocurse number / name       | e GO CLEAR) |  |  |  |  |  |  |
|                                                                                                    | Course<br>Type                        | Course Name 🔺                               | Location                               | Topics                     |             |  |  |  |  |  |  |
| •                                                                                                    | Continuing<br>Education -<br>Provider | 2020 EMS CE06<br>- Pediatrics               | Gwinnett<br>County<br>Fire/EMS<br>(CE) | CEU: Provider - Pediatrics | 3           |  |  |  |  |  |  |
| •                                                                                                    | Continuing<br>Education -<br>Provider | 2020 EMS CE12<br>- Pediatric<br>Emergencies | Gwinnett<br>County<br>Fire/EMS<br>(CE) | CEU: Provider - Pediatrics | 3           |  |  |  |  |  |  |
| •                                                                                                    | Continuing                            | 2020 Pediatric                              | Johns Creek                            | CEU: Provider - Pediatrics | 3           |  |  |  |  |  |  |

## 5. In this example, the hours we show are complete for our renewal

| Training Levels associated to License Level: Paramedic 🔻 Date Ra                        | nge: 03/16/2018 | i to 03 | /31/2020             |           |           |
|-----------------------------------------------------------------------------------------|-----------------|---------|----------------------|-----------|-----------|
| Level Requirement Topic/Competency                                                      | Required        | Max     | Completed            | Remaining |           |
| Paramedic Renewal Requirements<br>Reporting hours/credits from 03/16/2018 to 03/31/2020 |                 |         |                      |           |           |
| Additional Content (Flex Hours)                                                         |                 |         |                      |           |           |
| SEU: Provider - Airway/Respiration/Ventilation                                          | 0.00            | 0.00    | 5.00                 | 0.00      |           |
| SEU: Provider - Medical                                                                 | 0.00            | 0.00    | 6.00                 | 0.00      |           |
| SEU: Provider - Operations                                                              | 0.00            | 0.00    | 5.00                 | 0.00      |           |
| SCEU: Provider - OTHER-GENERAL                                                          | 0.00            | 0.00    | 4.00                 | 0.00      |           |
| 😂 Traffic Incident Management                                                           | 0.00            | 0.00    | 0.00                 | 0.00      |           |
| Requirement Total:                                                                      | 0.00            |         | 0.00 (20.00)         | 0.00      |           |
| Flex Hours:                                                                             | 0.00            |         | 0.00 (20.00)         | 0.00      |           |
| AND                                                                                     |                 |         |                      |           |           |
| Mandatory Content                                                                       | $\backslash$    |         |                      |           |           |
| S CEU: Provider - Cardiovascular/Stroke (Does not include CPR/ACLS)                     | 4.00            | 0.00    | 6.00                 | 0.00      |           |
| SEU: Provider - Pediatrics                                                              | 8.00            | 0.00    | 9.00                 | 0.00      |           |
| 😔 CEU: Provider - Trauma                                                                | 4.00            | 0.00    | 6.00                 | 0.00      | No hours  |
| Requirement Total:                                                                      | 16.00           |         | <b>16.00</b> (21.00) | 0.00      | D         |
| Flex Hours:                                                                             | 0.00            |         | <b>0.00</b> (5.00)   | 0.00      | Remaining |
| Topic Requirements Total:                                                               | 16.00           |         | 16.00                | 0.00      |           |
| Flex Hours Total:                                                                       | 24.00           |         | 24.00 (25.00)        | 0.00      |           |
| Level Total:                                                                            | 40.00           |         | 41.00                | 0.00      |           |

6. To see a list of the courses that you have taken already, click on the small PDF icon – it will download a PDF file – see example on the next page

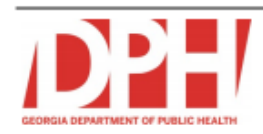

User Information: FAKEFAKE, DavidFake J (P030772) Training Level: Training Levels associated to License Level: Paramedic Date Range: 03/16/2018 - 03/31/2020 Most Recent Training: 2019 OEMS Instructor Update : 02/05/2020

| header                                                                                  |          |      |                    |           |
|-----------------------------------------------------------------------------------------|----------|------|--------------------|-----------|
| Applicant's Topical Training Hours                                                      |          |      |                    |           |
| Level Requirement Topic/Competency                                                      | Required | Max  | Completed          | Remaining |
| Paramedic Renewal Requirements<br>Reporting hours/credits from 03/16/2018 to 03/31/2020 |          |      |                    |           |
| Additional Content (Flex Hours)                                                         |          |      |                    |           |
| 😔 CEU: Provider - Airway/Respiration/Ventilation                                        | 0.00     | 0.00 | 5.00               | 0.00      |
| 😔 CEU: Provider - Medical                                                               | 0.00     | 0.00 | 6.00               | 0.00      |
| 😔 CEU: Provider - Operations                                                            | 0.00     | 0.00 | 5.00               | 0.00      |
| 😔 CEU: Provider - OTHER-GENERAL                                                         | 0.00     | 0.00 | 4.00               | 0.00      |
| 😔 Traffic Incident Management                                                           | 0.00     | 0.00 | 0.00               | 0.00      |
| Requirement Total:                                                                      | 0.00     |      | 0.00 (20.00)       | 0.00      |
| Flex Hours:                                                                             | 0.00     |      | 0.00 (20.00)       | 0.00      |
| AND                                                                                     |          |      |                    |           |
| Mandatory Content                                                                       |          |      |                    |           |
| CEU: Provider - Cardiovascular/Stroke (Does not include<br>CPR/ACLS)                    | 4.00     | 0.00 | 6.00               | 0.00      |
| SCEU: Provider - Pediatrics                                                             | 8.00     | 0.00 | 9.00               | 0.00      |
| SCEU: Provider - Trauma                                                                 | 4.00     | 0.00 | 6.00               | 0.00      |
| Requirement Total:                                                                      | 16.00    |      | 16.00 (21.00)      | 0.00      |
| Flex Hours:                                                                             | 0.00     |      | <b>0.00</b> (5.00) | 0.00      |
| Topic Requirements Total:                                                               | 16.00    |      | 16.00              | 0.00      |
| Flex Hours Total:                                                                       | 24.00    |      | 24.00 (25.00)      | 0.00      |
| Level Total:                                                                            | 40.00    |      | 41.00              | 0.00      |

header

| Applicant's Trainings |                    |                                     |                   |                    |                                          |                                                   |         |  |
|-----------------------|--------------------|-------------------------------------|-------------------|--------------------|------------------------------------------|---------------------------------------------------|---------|--|
| Course Name           | Training Number    | Training Date                       | Date<br>Completed | Attendee<br>Status | Requirements                             | Topics                                            | Credits |  |
| Formal                |                    |                                     |                   |                    |                                          |                                                   |         |  |
| Agency Update         | GA-2019-PROV-00073 | 10/29/2019 at<br>12:00 PM - 4:00 PM | 10/22/2019        | CE: Complete       | Additional Content,<br>Mandatory Content | CEU: Provider -<br>Airway/Respiration/Ventilation | 1.00    |  |

1 of 2

Generated on 03/28/2020 at 08:23:23 PM

|                             |                                                                  |            |                                                       | CEU: Provider - Cardiovascular/Stroke (Does<br>not include CPR/ACLS)<br>CEU: Provider - Medical<br>CEU: Provider - Pediatrics                                                                                                    | 1.00<br>1.00<br>1.00                                 |  |
|-----------------------------|------------------------------------------------------------------|------------|-------------------------------------------------------|----------------------------------------------------------------------------------------------------|------------------------------------------------------|--|
| FAKE FAKE                   | GA-2020-PROV-0143903/28/2020                                     | 03/28/2020 | CE: Complete Additional Content,<br>Mandatory Content | CEU: Provider -<br>Airway/Respiration/Ventilation<br>CEU: Provider - Cardiovascular/Stroke (Does<br>not include CPR/ACLS)<br>CEU: Provider - Medical<br>CEU: Provider - Orerations<br>CEU: Provider - OTHER-GENERAL<br>CEU: Provider - Pediatrics<br>CEU: Provider - Pediatrics | 3.00<br>4.00<br>4.00<br>4.00<br>4.00<br>8.00<br>6.00 |  |
| Underwater<br>Basketweaving | GA-2019-PROV-00129 <sup>11/06/2019</sup> at 8:00<br>AM - 1:00 PM | 11/07/2019 | CE: Complete Additional Content,<br>Mandatory Content | CEU: Provider -<br>Airway/Respiration/Ventilation<br>CEU: Provider - Cardiovascular/Stroke (Does<br>not include CPR/ACLS)<br>CEU: Provider - Medical<br>CEU: Provider - Operations                                                                                              | 1.00<br>1.00<br>1.00<br>1.00                         |  |